## **Teams For Web**

Video Calls on Teams for Web only work in Google Chrome.

Click on "Join Microsoft Teams Meeting" to join the video conference

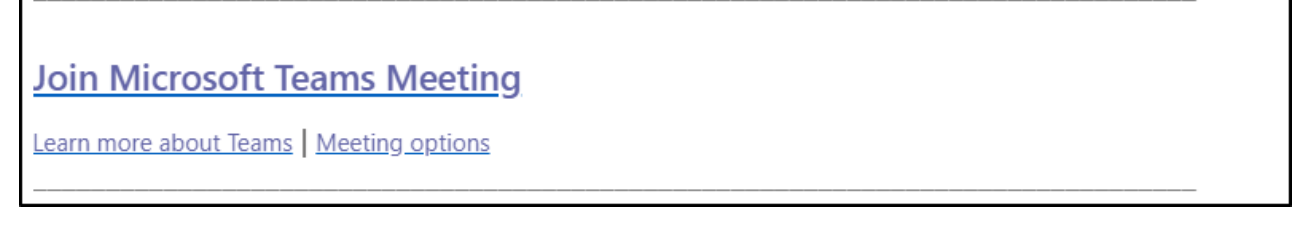

If you already have the Teams Windows app, you can use that, if not proceed using the web app instead

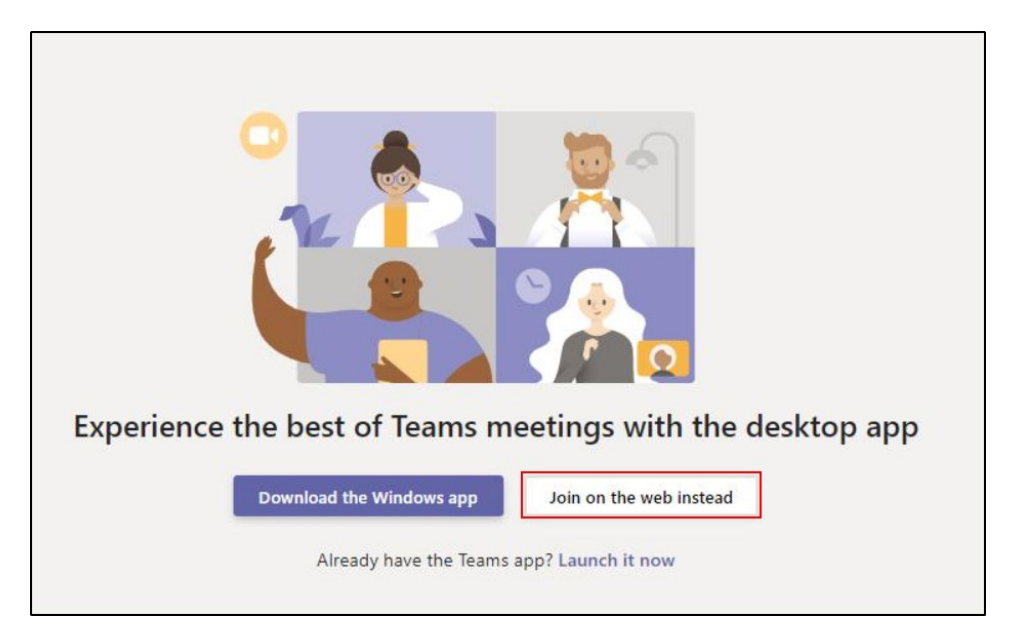

## Allow Camera in Google Chrome

• When sending or receiving a Video call for the first time using Google Chrome, make sure to allow the use of the microphone and camera

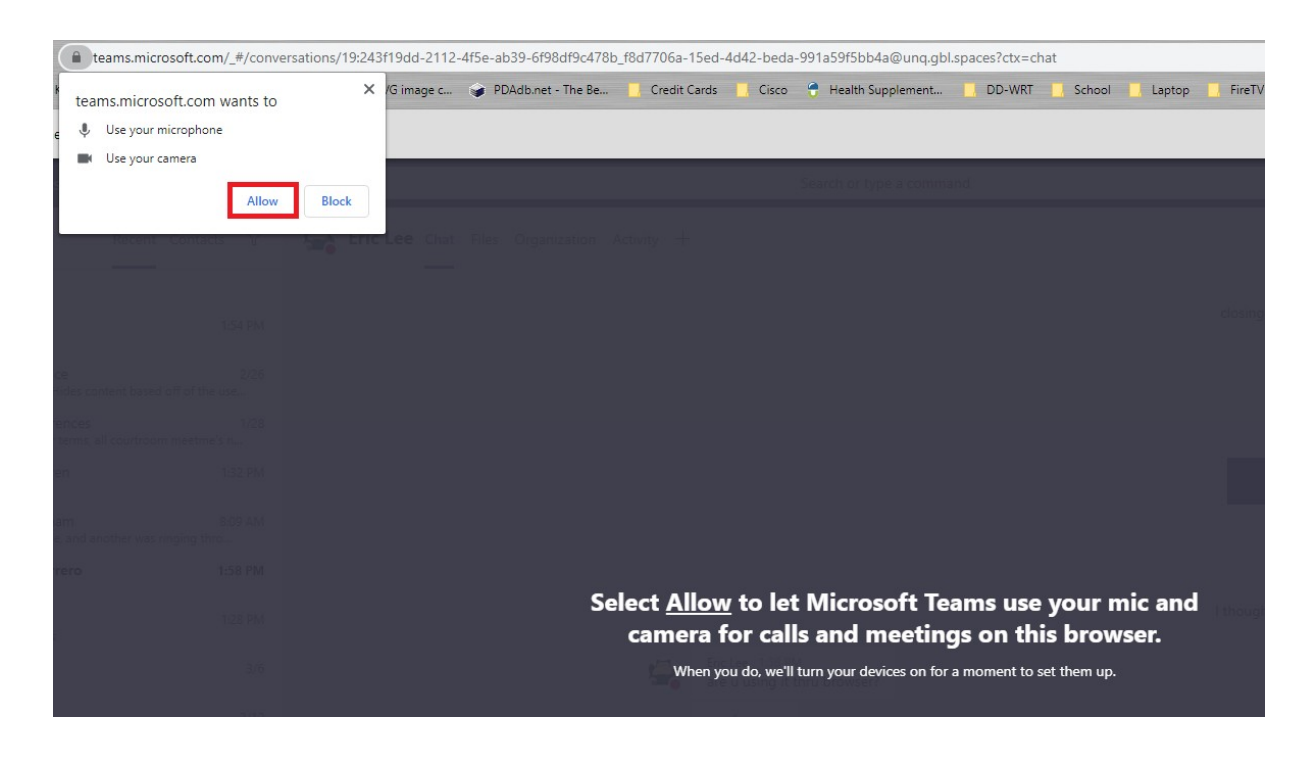

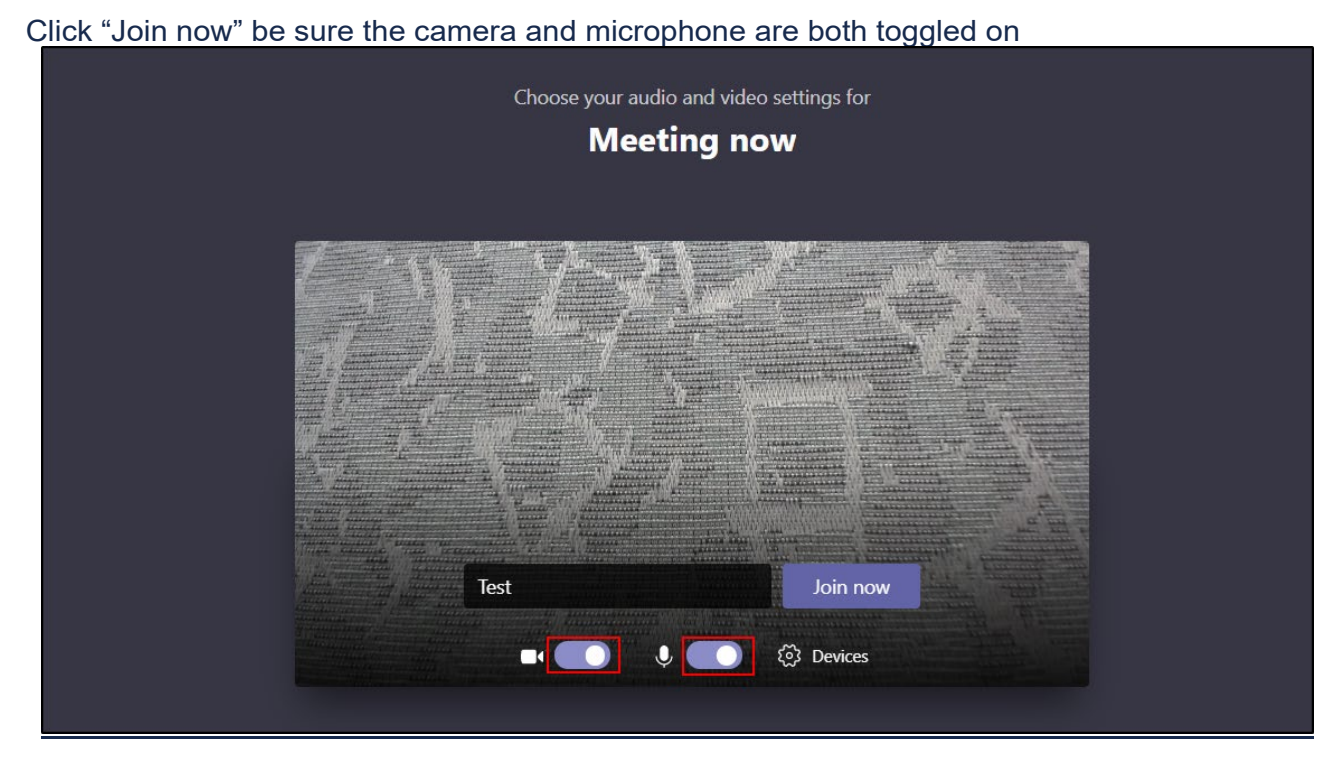

## Troubleshoot Web Camera Issues

Video Calls on Teams for Web only work in Google Chrome.

## Allow Camera and Microphone in Windows 10

If the Web Camera is not working, check Windows 10 privacy settings:

Click on the Start button on the lower left hand corner, then click on settings.

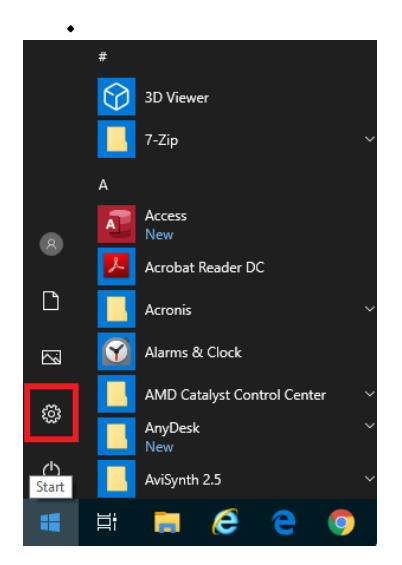

• Click on Privacy.

| Windows Settings |                                                   |   |                                                            |               |                                         |   |                                                          |   |                                                         |
|------------------|---------------------------------------------------|---|------------------------------------------------------------|---------------|-----------------------------------------|---|----------------------------------------------------------|---|---------------------------------------------------------|
|                  |                                                   |   | Ε                                                          | Find a settir | ng                                      | Q |                                                          |   |                                                         |
| ⊒                | System<br>Display, sound, notifications,<br>power |   | Devices<br>Bluetooth, printers, mouse                      |               | Phone<br>Link your Android, iPhone      |   | Network & Internet<br>Wi-Fi, airplane mode, VPN          | Ę | Personalization<br>Background, lock screen, colors      |
|                  | Apps<br>Uninstall, defaults, optional<br>features | 8 | Accounts<br>Your accounts, email, sync,<br>work, family    | 。<br>A字       | Time & Language<br>Speech, region, date | 8 | Gaming<br>Game bar, captures,<br>broadcasting, Game Mode | Ģ | Ease of Access<br>Narrator, magnifier, high<br>contrast |
| 9                | Search<br>Find my files, permissions              | 0 | Cortana<br>Cortana language, permissions,<br>notifications | Α             | Privacy<br>Location, camera, microphone | Q | Update & Security<br>Windows Update, recovery,<br>backup |   |                                                         |

• Click on Camera and confirm Allow apps to access your camera is On.

|        | 命 Home                                                                           | Camera                                                                                                    |  |  |  |  |  |
|--------|----------------------------------------------------------------------------------|----------------------------------------------------------------------------------------------------|--|--|--|--|--|
|        | Find a setting                                                                   | Allow access to the camera on this device                                                                                                    |  |  |  |  |  |
|        | Privacy                                                                          | If you allow access, people using this device will be able to choose<br>if their apps have camera access by using the settings on this page.<br>Denying access blocks Microsoft Store apps and most desktop<br>apps from accessing the camera. It does not block Windows Hello. |  |  |  |  |  |
|        | Windows permissions                                                              | Camera access for this device is on                                                                                                    |  |  |  |  |  |
|        | 🔒 General                                                                        | Change                                                                                                    |  |  |  |  |  |
|        | ନ୍ଧ) Speech                                                                      |                                                                                                    |  |  |  |  |  |
|        | ран на кала на на на на на на на на на на на на на                               | Allow apps to access your camera                                                                                                    |  |  |  |  |  |
|        | Inking & typing personalization                                                  | If you allow access, you can choose which apps can access your camera by using the settings on this page. Denving access blocks                                                                                                    |  |  |  |  |  |
|        | ☆ Diagnostics & feedback                                                         | apps from accessing your camera. It does not block Windows Hello                                                                                                    |  |  |  |  |  |
|        | 甘 Activity history                                                               | On<br>Some desktop apps may still be able to access your camera when<br>settings on this page are off. Find out why                                                                                                    |  |  |  |  |  |
|        | App permissions                                                                  |                                                                                                    |  |  |  |  |  |
|        | 上ocation                                                                         | Choose which Microsoft Store apps can access                                                                                                    |  |  |  |  |  |
|        | 🖸 Camera                                                                         | your camera                                                                                                    |  |  |  |  |  |
| ٠      | Scroll down and confirm Allow des                                                | sktop apps to access                                                                                                    |  |  |  |  |  |
| 0      | Camera                                                                           |                                                                                                    |  |  |  |  |  |
| Q      | Microphone                                                                       | Allow desktop apps to access your camera                                                                                                    |  |  |  |  |  |
| Ļ      | Voice activation                                                                 | Some apps and Windows features need to access your camera to<br>work as intended. Turning off this setting here might limit what<br>desktop apps and Windows can do.                                                                                                    |  |  |  |  |  |
| $\Box$ | Notifications                                                                    |                                                                                                    |  |  |  |  |  |
| 0-     | On On                                                                            |                                                                                                    |  |  |  |  |  |
| g=     | Oliek en Mierenhaus aud es C                                                     |                                                                                                    |  |  |  |  |  |
|        | Click on Microphone and confirm Allow apps to access your microphone is enabled. |                                                                                                    |  |  |  |  |  |

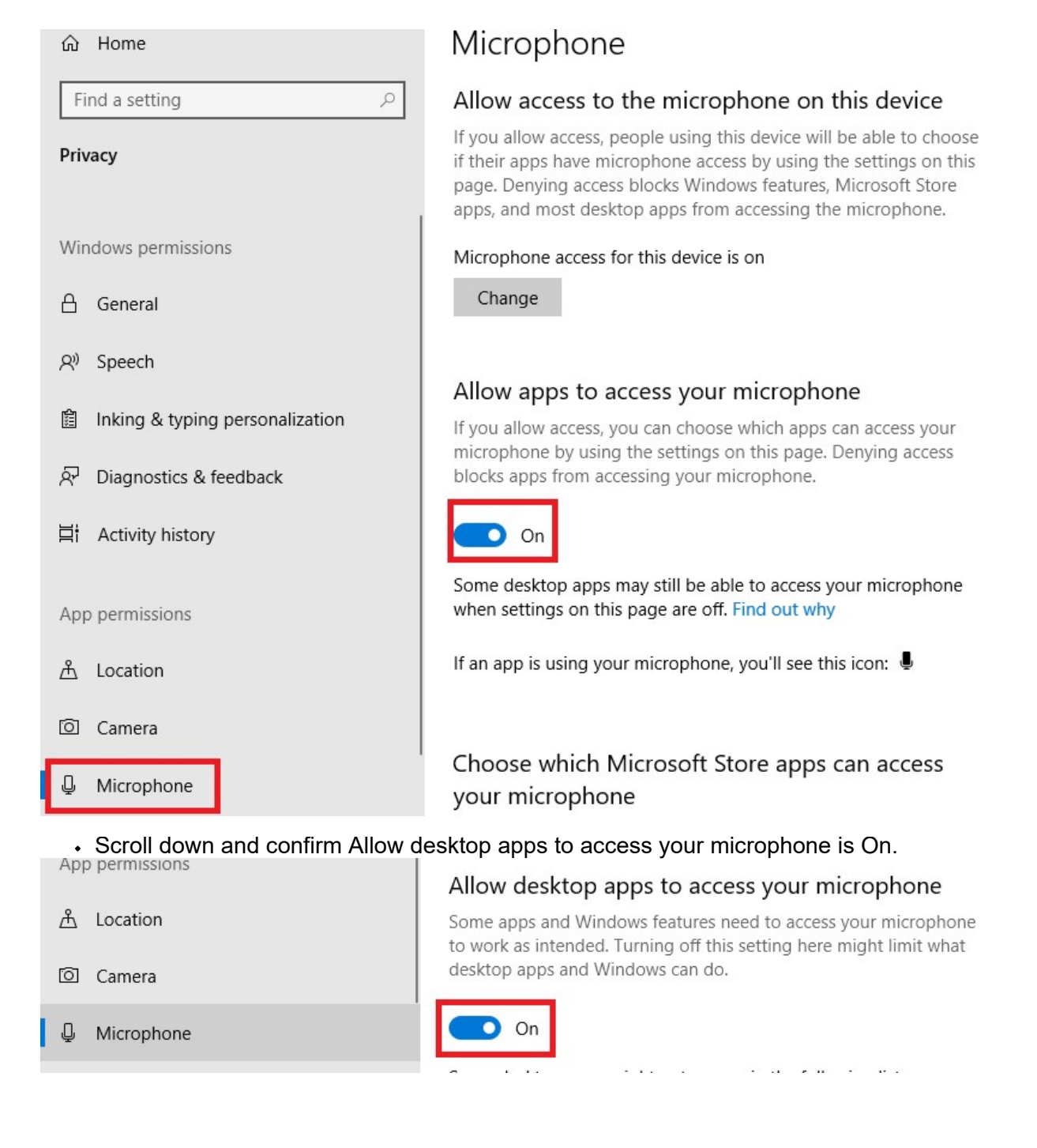